# Figure - Bug #117135

测试 Test-ST # 114575 (New): V5.0功能测试票

测试 Test-ST # 114577 (New): Launcher/SystemUI

# 【AF】【EVT】【设置&控制中心】【VC1】将字体调至最大后,"自动亮度"显示不完整

2023-03-23 19:23 - CD TEST-方永红

| Status:          | CLOSED      | Start date:       | 2023-03-23                                     |
|------------------|-------------|-------------------|------------------------------------------------|
| Priority:        | Normal      | Due date:         |                                                |
| Assignee:        | CD TEST-方永红 | % Done:           | 100%                                           |
| Category:        | CD-FW       | Estimated time:   | 0.00 hour                                      |
| Target version:  |             |                   |                                                |
| Need_Info:       |             | Found Version:    | FlatBuild_HH_MCE_FSE.M.R.user.01.00.0085 C101( |
| Resolution:      | FIXED       | Degrated:         | No                                             |
| Severity:        | Normal      | Verified Version: | FlatBuild_HH_MCE_FSE.M.D.user.01.00.C102(X102  |
| Reproducibility: | Every time  | Fixed Version:    | 2023-03-27                                     |
| Test Type:       | ST          | Root cause:       | 调整了字体显示的高度 , 使其不被遮挡                            |
|                  |             |                   |                                                |

Description

## 【前提条件】

# 1、设备正常启动

## 【测试步骤】

- 1、将字体调至最大
- 2、观察设置-控制中心中的自动亮度显示

### 【预期结果】

2、页面内容显示完整

### 【实际结果】

2、"自动亮度"显示不完整

#### History

#1 - 2023-03-24 11:04 - IoT scm

# Gerrit Merge Information :

| ID                                                                                                    | Project                          | Branch                                                           | Uploader |  |  |  |  |
|----------------------------------------------------------------------------------------------------|----------------------------------|------------------------------------------------------------------|----------|--|--|--|--|
| 189614                                                                                                    | general/platform/frameworks/base | I/platform/frameworks/base Pre_figure_turbox-c2130c-la1.1-qssi12 |          |  |  |  |  |
|                                                                                                    |                                  | -dev                                                             |          |  |  |  |  |
|                                                                                                    |                                  |                                                                  |          |  |  |  |  |
|                                                                                                    |                                  |                                                                  |          |  |  |  |  |
|                                                                                                    |                                  |                                                                  |          |  |  |  |  |
| AF:QuickSettings: Adjust the height and position of the auto-brightness control to display properly even when the font size is the largestTC-RID: |                                  |                                                                  |          |  |  |  |  |
| 1201-0201903IssueID: TS-R-BUG-117135Change-Id: I08ca986a4c6e4693dadfdecb5c4da1238680d73d                                                          |                                  |                                                                  |          |  |  |  |  |
|                                                                                                    |                                  |                                                                  |          |  |  |  |  |

### #2 - 2023-03-24 11:05 - CD FW 曹覃刚

- Status changed from New to RESOLVED
- Assignee changed from CD FW 曹覃刚 to CD TEST-方永红
- % Done changed from 0 to 100
- Resolution changed from -- to FIXED
- Degrated changed from -- to No
- Fixed Version set to 2023-03-27
- Root cause set to 调整了字体显示的高度,使其不被遮挡

#3 - 2023-03-27 11:15 - CD TEST-方永红

- Status changed from RESOLVED to VERIFIED

- Verified Version set to FlatBuild\_HH\_MCE\_FSE.M.D.user.01.00.C102(X102).202303260013

3.27 验证通过

#### #4 - 2023-03-27 11:15 - CD TEST-方永红

#### - Status changed from VERIFIED to CLOSED

| Files               |        |            |             |
|---------------------|--------|------------|-------------|
| 20230323-192100.jpg | 305 KB | 2023-03-23 | CD TEST-方永红 |
| 20230323-192108.jpg | 240 KB | 2023-03-23 | CD TEST-方永红 |